# **DNA Corporate** Perfil e Candidaturas

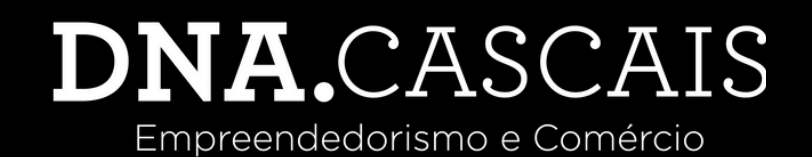

### 1. Aceda ao seu perfil pessoal

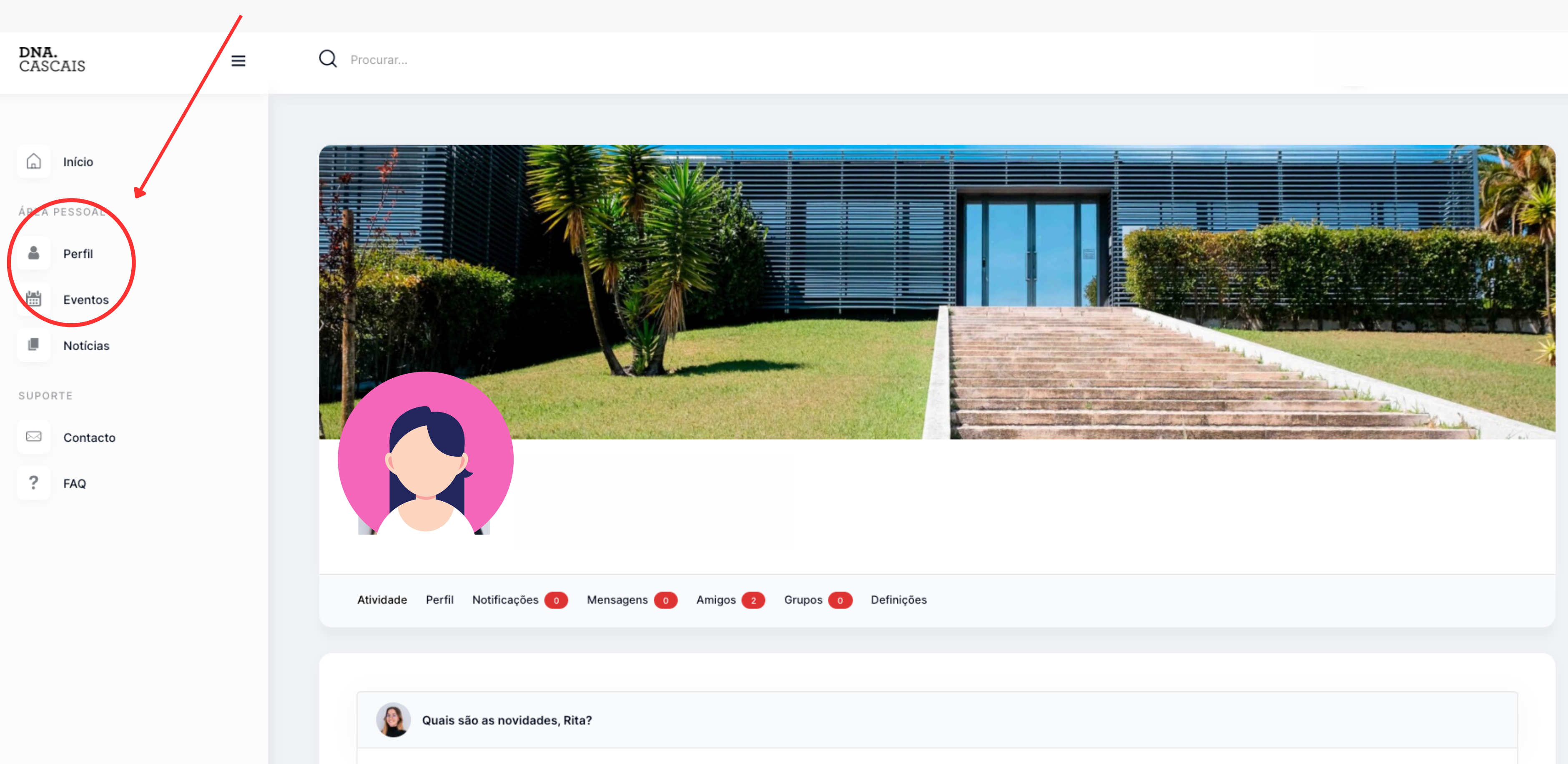

## 2. Clique em editar

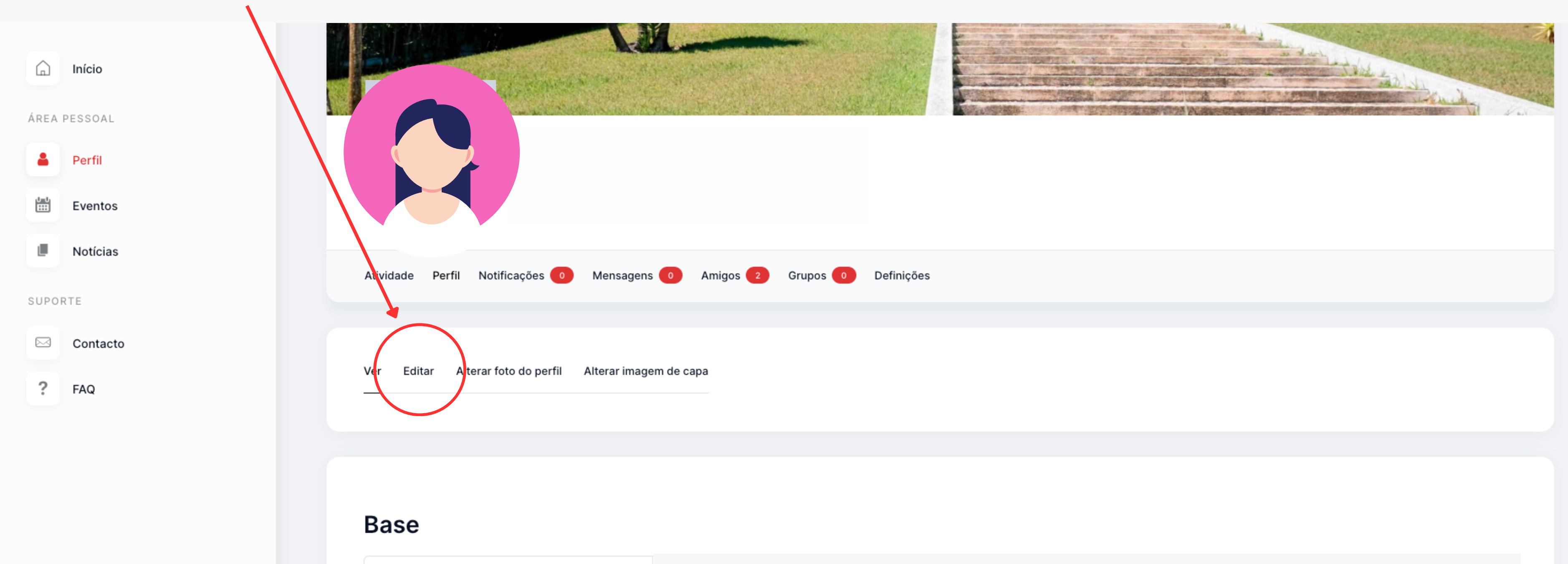

| Nome               |
|--------------------|
| E-mail             |
| NIF                |
| Data de Nascimento |
| Morada             |

### 3. Preencha os dados Base, Empresa e Marca

| 🔓 Início     | Ver Editar Alterar foto do perfil Alterar imagem de capa                                 |
|--------------|------------------------------------------------------------------------------------------|
| ÁREA PESSOAL |                                                                                          |
| Perfil       |                                                                                          |
| Eventos      | Esta secção destina-se a informações e dados pessoais. Os campos com * são obrigatórios. |
| Notícias     | Base                                                                                     |
| SUPORTE      | BASE PROFISSIONAL EMPRESA 1ª MARCA 2ª MARCA 3ª MARCA                                     |
| Contacto     | Nome *                                                                                   |
| ? FAQ        |                                                                                          |
|              | E-mail                                                                                   |
|              |                                                                                          |
|              | NIE                                                                                      |
|              |                                                                                          |
|              |                                                                                          |
|              | Data de Nascimento                                                                       |
|              | Dia                                                                                      |
|              |                                                                                          |

### 4. Clique em eventos

Ver

|           | Início   |
|-----------|----------|
| ÁREA      | PESSOAL  |
| 4         | Perfil   |
| <b>**</b> | Eventos  |
|           | Notícias |
| SUPOR     | RTE      |
|           | Contacto |
| ?         | FAQ      |
|           |          |

| Esta secção | destina-se a informações e dados pessoais. Os campos com * são obrigator |
|-------------|--------------------------------------------------------------------------|
| Base        |                                                                          |
| BASE        | PROFISSIONAL EMPRESA 1ª MARCA 2ª MARCA 3ª MARCA                          |
| Nome *      |                                                                          |
|             |                                                                          |
|             |                                                                          |
|             |                                                                          |
| E-mail      |                                                                          |
|             |                                                                          |
|             |                                                                          |
|             |                                                                          |
| NUE         |                                                                          |
| NIF         |                                                                          |
|             |                                                                          |
|             |                                                                          |

Editar Alterar foto do perfil Alterar imagem de capa

Dia

### 5. Clique no nome do evento

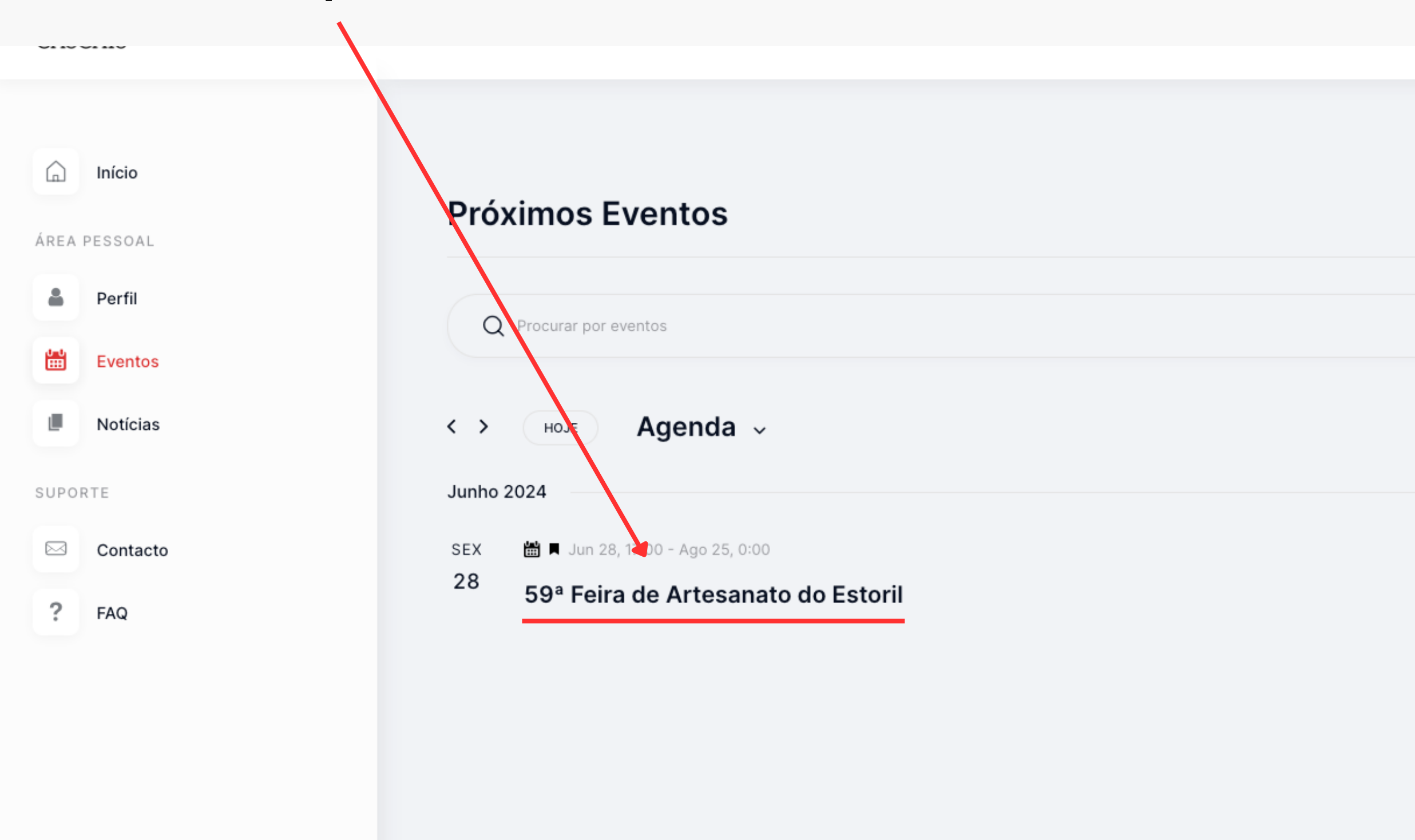

← ANTERIOR EVENTOS

| Pesquisar Eventos | Lista | Mês | Dia |  |
|-------------------|-------|-----|-----|--|
|                   |       |     |     |  |

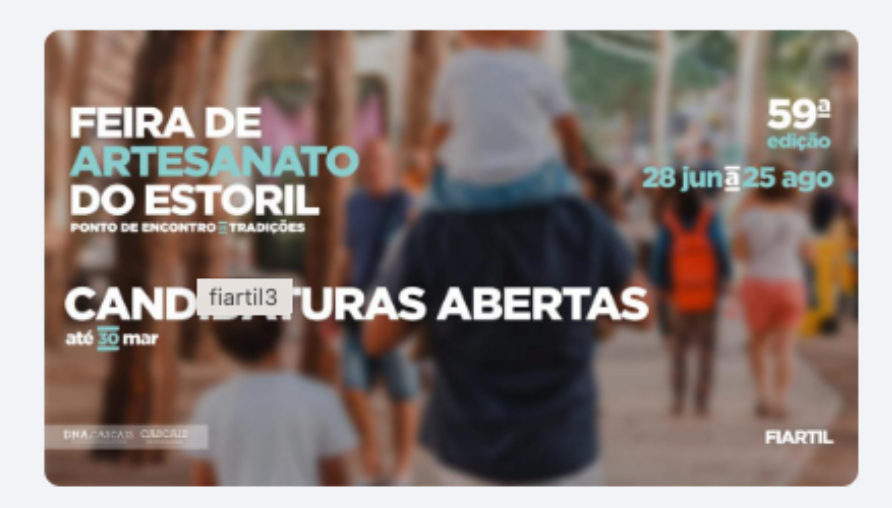

SEGUINTE EVENTOS  $\rightarrow$ 

ADICIONAR AO CALENDÁRIO

### 6. Confirme estes dados

### (Caso queira alterar ou corrigir, volte ao passo 1 e edite-os no seu perfil)

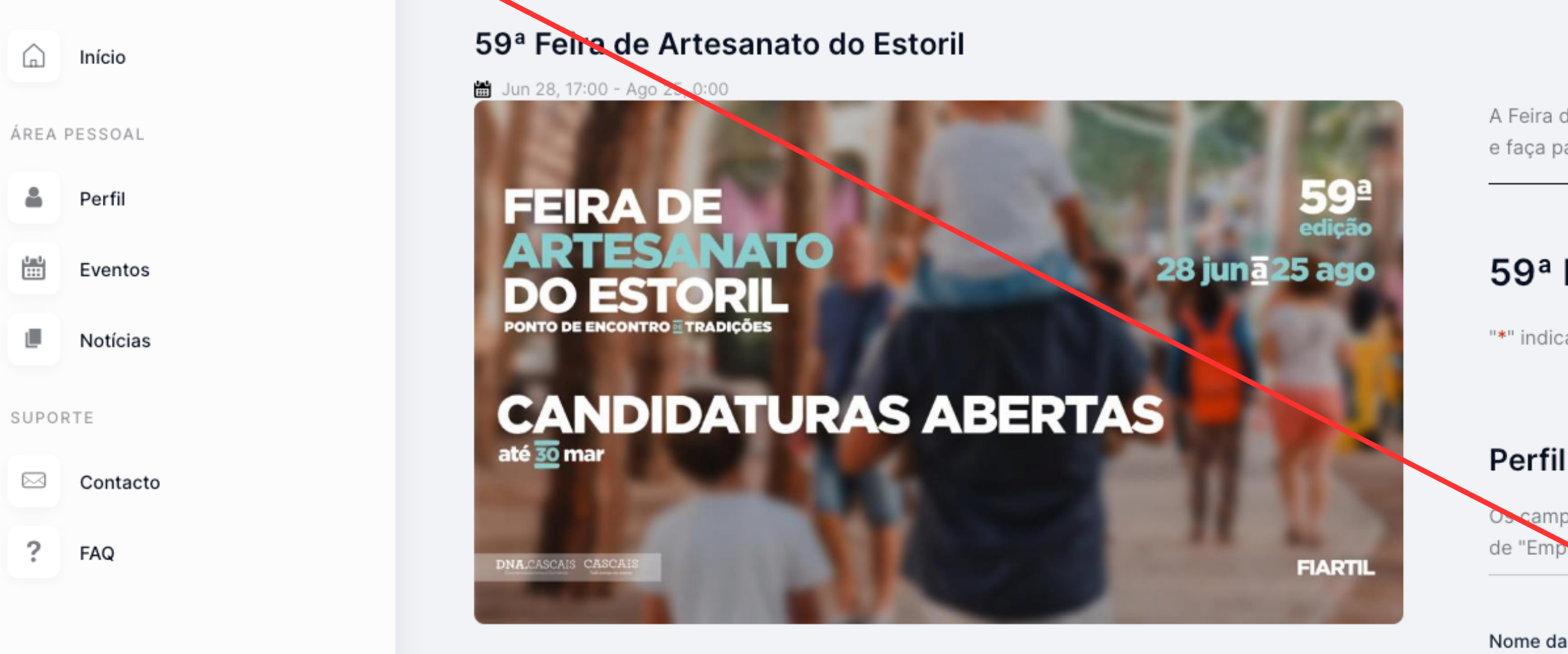

A Feira de Artesanato mais antiga de Portugal regressa a 28 de junho de 2024. Candidate-se e faça parte da sua 59ª edição.

### 59<sup>a</sup> Feira de Artesanato do Estoril

"\*" indica campos obrigatórios

| Os campos abaixo são de preenchimento auto      | omático. Caso não tenha preenchido as secções |
|-------------------------------------------------|-----------------------------------------------|
| de "Emplesa" e "Marca" no seu perfil, estes irá | ão aparecer em branco.                        |
|                                                 |                                               |
| Nome da Empresa   Empresário *                  | NIF *                                         |
|                                                 |                                               |
|                                                 |                                               |
| Morada de Faturação *                           |                                               |
|                                                 |                                               |
|                                                 |                                               |
| Freguesia *                                     | Concelho *                                    |
|                                                 |                                               |
|                                                 |                                               |
| Email *                                         | Telefone *                                    |
|                                                 |                                               |

### 7. Selecione a marca com que se quer candidatar

Selecione a marca para o evento \*

Selecione a marca

Caso queira alterar os dados acima, edite-os no seu perfil. Cada marca terá uma inscrição individual.

Categoria de Produto

Instagram

Facebook

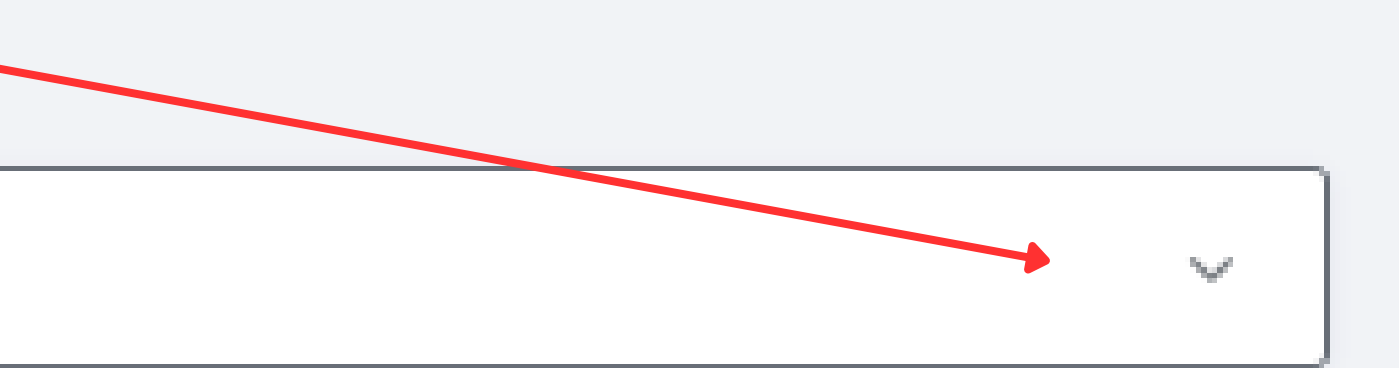

### 8. Preencha todos os campos em branco

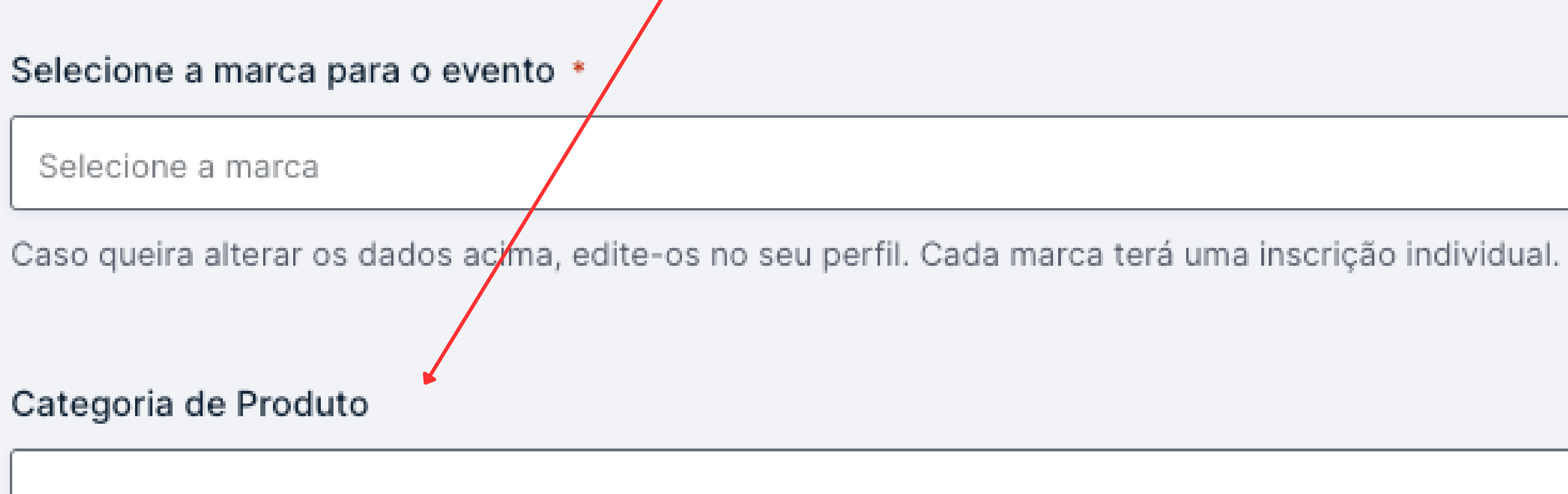

Instagram

Facebook

 $M^{\prime}$ 

## 9. Selecione todas as caixas de confirmação

Afirmo ser o responsável pela marca, ou ter autorização explícita do mesmo, que estou a inscrever.\*

Aceito que os dados acima preenchidos sejam partilhados e geridos com a DNA Cascais, entidade gestora do Espaço FIARTIL, promotora do comércio e organizadora de eventos no concelho de Cascais.\*

O perfil acima criado será avaliado e, caso seja aprovado, validado pela entidade gestora do Espaço FIARTIL, DNA Cascais.\*

Submeter

### 10. Submeta a sua candidatura

Afirmo ser o responsável pela marca, ou ter autorização explícita do mesmo, que estou a inscrever.\*

Aceito que os dados acima preenchidos sejam partilhados e geridos com a DNA Cascais, entidade gestora do Espaço FIARTIL, promotora do comércio e organizadora de eventos no concelho de Cascais.\*

O perfil acima criado será avaliado e, caso seja aprovado, validado pela entidade gestora do Espaço FIARTIL, DNA Cascais.\*

Submeter